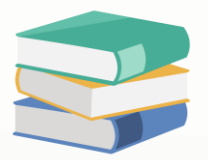

## How to use discount item?

#### Scenario:

Where can I define the GL posting for each item discount or total discount in sales invoice?

Example:

Item A will discount RM 85 Total of the sales invoice discount 10%

### Solution

1) Go to General Ledger > Chart of Accounts > create new 🐼 📋 🔉 💻 🕣 tion Reports Basic Default Window Panels Font Appearance Windows Actions avigation 📑 🔻 🗙 Chart Of Accounts 🗙 **Chart Of Accounts** 30 1,319.322,323 Common Tasks General Ledger 669,160,26 Chart of Accounts 📝 Edit 🐲 Assets And Depreciation Find Clear Enter text to search. 🔊 Delete 💋 Journal Entries Account Code Des MSIC Code SA Currency Input Tax 🗎 Print Receipt Vouchers > SALES INC 🧮 Payment Vouchers 🛅 Online Help > SALES ADJUSTMENT INA f Bank Reconciliation > 🦪 LESS: COST OF SALES COG Carl Import From > 🍠 ADD: OTHER INCOME OTI Stock Value Mainte 🔀 Close > S LESS: EXPENSES EXP Dashboard > 🦪 LESS: TAXATION ТАХ add: Extra ordinary income EOI 🚜 General Ledger EOE add: Extra ordinary expenses Customer APPROPRIATION ACCOUNT APP > 🥩 FIXED ASSETS BFA 🛷 Supplier > 🥩 INTANGIBLE ASSETS BIA 🏇 Sales > 🥩 CURRENT ASSETS BCA > 🦪 CURRENT LIABILITIES BCL 🐴 POS S LONG TERM ASSETS BLA 🤨 Purchases > 🥃 EQUITY BEQ > 🥩 LONG TERM LIABILITIES BLL Stocks S OTHER LIABILITIES BOI GST/SST 🗟 Default

2) Create GL account for discount posting. Example create Discount Allowed under Sales Adjustment and create Discount Received under other income

| Chai       | 000                             |              |           |    |          |
|------------|---------------------------------|--------------|-----------|----|----------|
| Enter tex  | t to search                     | Find         | Clear     |    |          |
| Descript   | tion                            | Account Code | MSIC Code | SA | Currency |
| > 🍠        | SALES                           | INC          |           |    |          |
| ✓ <i>S</i> | SALES ADJUSTMENT                | INA          |           |    |          |
| 1          | ales - Return                   | 150-0100     |           |    | RM       |
|            | DISCOUNT ALLOWED                | 150-0200     |           |    | RM       |
| > 🍠        | LESS: COST OF SALES             | COG          |           |    |          |
| ~ <i>3</i> | ADD: OTHER INCOME               | OTI          |           |    |          |
| 1          | DISCOUNT RECEIVED               | 300-0100     |           |    | RM       |
|            | TRANSPORTATION CHARGES RECEIVED | 300-0200     |           |    | RM       |
| 1          | FINANCE CHARGES INCOME          | 300-0300     |           |    | RM       |

# knowledge is power

QNE Knowledge Base Empowers Your Business

Page | 1

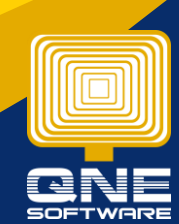

3) Once done created GL account, go to Stocks > Account Preset > create new preset code for discount. Can refer below example

| Navigation 🕒 🐺 🗙      | 👪 D - Stock Accou 🛛 🗙    |          |   |                   |  |  |  |  |  |  |  |  |
|-----------------------|--------------------------|----------|---|-------------------|--|--|--|--|--|--|--|--|
| Stocks                | 👪 Stock Account Preset   |          |   |                   |  |  |  |  |  |  |  |  |
| 🏓 Stock Items         | Stock Account Presets    |          |   |                   |  |  |  |  |  |  |  |  |
| 💑 Categories          | Preset Code D            |          |   | Default           |  |  |  |  |  |  |  |  |
| 🚯 Groups              | Description              |          |   |                   |  |  |  |  |  |  |  |  |
| 🗞 Classes             | Posting Accounts Charles |          |   |                   |  |  |  |  |  |  |  |  |
| ocations              |                          |          |   |                   |  |  |  |  |  |  |  |  |
| 👪 Account Preset      | Sales                    |          |   |                   |  |  |  |  |  |  |  |  |
| Stock Onening Balance | Sales Account            | 150-0200 | Ŧ | DISCOUNT ALLOWED  |  |  |  |  |  |  |  |  |
| Dashboard             | Sales Return Account     | 300-0100 | Ŧ | DISCOUNT RECEIVED |  |  |  |  |  |  |  |  |
| III. Ceneral Ledger   | Cash Sales Acc           | 150-0200 | Ŧ | DISCOUNT ALLOWED  |  |  |  |  |  |  |  |  |
| General Leuger        | Purchase                 |          |   |                   |  |  |  |  |  |  |  |  |
| Customer              |                          |          | _ |                   |  |  |  |  |  |  |  |  |
| 🛹 Supplier            | Purchase Account         | 300-0100 | * | DISCOUNT RECEIVED |  |  |  |  |  |  |  |  |
| ( Sales               | Purchase Return Account  | 150-0200 | Ŧ | DISCOUNT ALLOWED  |  |  |  |  |  |  |  |  |
| 🐴 POS                 |                          |          |   |                   |  |  |  |  |  |  |  |  |
| 🥰 Purchases           |                          |          |   |                   |  |  |  |  |  |  |  |  |
| Stocks                |                          |          |   |                   |  |  |  |  |  |  |  |  |

#### 4) Go to Stocks > Discount Items > create new for discount Example: the discount don't have specific amount, will need depend on each stock item, can refer to below example

| Stocks             | 😻 Discount Items                                   |
|--------------------|----------------------------------------------------|
| 🇳 Stock Outs 🔶     | Dierro int Moter ( <sup>16</sup> ) Elec            |
| Stock Transfers    |                                                    |
| 길 Bill Of Material | Discount Code DISCOUNT Discount Apply To Every Qty |
| Stock Assembly     | Discount Name DISCOUNT Preset Code D v             |
| Stock Disassembly  | Discount without specific amount                   |
| 🗳 Discount Items   | Description                                        |
| Subtotal Items     | Sales Discount Purchase Discount                   |
| Dashboard          |                                                    |
| 🟭 General Ledger   |                                                    |
| & Customer         | Input Tax Output Tax •                             |
| M Supplier         |                                                    |
|                    |                                                    |
| w Sales            |                                                    |
| POS                |                                                    |
| 🛒 Purchases        |                                                    |
| Stocks             |                                                    |

5) Go to Stocks > Subtotal Items > create new > key in Subtotal Code and Subtotal Name > Save

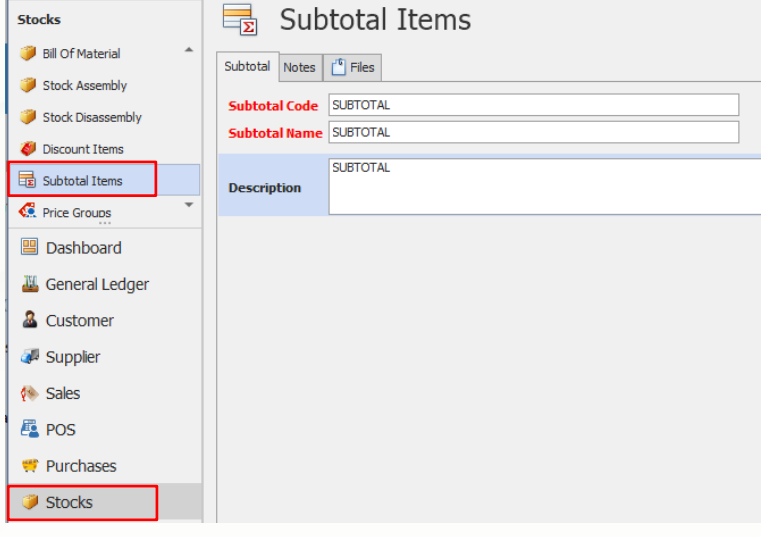

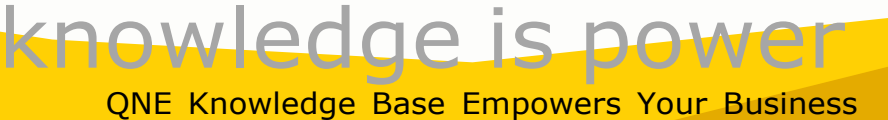

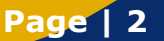

| bales                                                                                                    |   | -         | \$               | Sales             | s Invoices                |              |                    |          |             |          |               |          |             |              |              |  |  |
|----------------------------------------------------------------------------------------------------|---|-----------|------------------|-------------------|---------------------------|--------------|--------------------|----------|-------------|----------|---------------|----------|-------------|--------------|--------------|--|--|
| 🐞 Quotations                                                                                                 |   | De        | tails            | Customer          | DO Address Others Notes F | iles Info Ir | mPav               |          |             |          |               |          |             |              |              |  |  |
| 🖗 Sales Orders                                                                                               |   |           |                  |                   |                           |              |                    |          |             |          | 1             |          |             |              |              |  |  |
| 🚑 Delivery Orders                                                                                            |   | 6         | istom            | Jer /0            | U-DUU1                    | Currency     | V RM               |          |             | Ÿ        | Rate          |          |             | 1.00000000 [ | xchange Rate |  |  |
| Sales Invoices                                                                                               |   | To        | To Delivery Term |                   | LL COMPUTER SDN. BHD.     | Attentio     | Attention MR.YOW D |          |             | Doc Date | 06/11/2023    |          |             |              |              |  |  |
| 🥙 Cash Sales                                                                                                 |   | Term C.O. |                  |                   | 0.0                       | Agent        | Agent SAM * I      |          |             |          | Invoice No.   | INV00024 |             |              |              |  |  |
| Cales Dabit Natas                                                                                            | - |           | riii             |                   | 0.5.                      | Our DO       |                    |          |             |          | Reference No  | ·        |             |              |              |  |  |
| Sales Debit Notes                                                                                            | _ | LC        | Catio            |                   |                           | Project      |                    |          |             |          | Detail Postin | ng Ta    | x Inclusive | e Roundir    | g            |  |  |
| Dashboard                                                                                                    |   |           |                  |                   |                           |              |                    |          |             |          |               |          |             |              |              |  |  |
| 🌇 General Ledger                                                                                             |   |           | ×                |                   | Scan Item                 | 🥥 🔐          | 5 2                | 📑 View V | ariants 👻 🕝 | 00       | 6 🖪 - 😡       | >        |             |              |              |  |  |
| & Customer                                                                                                   |   |           | C                | Stock Code        | Description               | F.Desc       | Qty                | UOM      | Unit Price  | Disc     | Amount        | Tax Code | Тах         | Net          | GLAccount    |  |  |
|                                                                                                    |   |           |                  | ITEM A            | ITEM A                    | 2            | 1                  | UNIT(S)  | 685.00      |          | 685.00        |          |             | 685.00       | 100-0200     |  |  |
| Supplier                                                                                                    |   | +         | 1                | DISCOUNT          | DISCOUNT                  | 2            |                    |          |             | 85       | (85.00)       |          |             | (85.00)      | 150-0200     |  |  |
|                                                                                                    |   |           |                  | ASUS-EX           | ASUS TECH EX MOTHERBO     | 2            | 1                  | UNITS    | 280.00      |          | 280.00        |          |             | 280.00       | 100-0200     |  |  |
| Sales                                                                                                    |   |           |                  | ASUS-MB           | ASUS TECH MB MOTHERBO     | 2            | 1                  | UNITS    | 280.00      |          | 280.00        |          |             | 280.00       | 100-0200     |  |  |
| Sales POS                                                                                                    |   |           |                  |                   |                           | •            |                    |          |             |          | 1,160.00      |          |             | 1,160.00     |              |  |  |
| Sales                                                                                                    |   |           |                  | SUBTOTAL          | SUBTOTAL                  | <b>1</b>     |                    |          |             |          |               |          |             |              |              |  |  |
| <ul> <li>Sales</li> <li>POS</li> <li>Purchases</li> <li>Stocks</li> </ul>                                    |   |           |                  | SUBTOTAL<br>DISC1 | SUBTOTAL<br>DISCOUNT 10%  | 2<br>2       |                    |          |             | 10%      | (116.00)      |          |             | (116.00)     | 150-0200     |  |  |
| <ul> <li>Sales</li> <li>POS</li> <li>Purchases</li> <li>Stocks</li> <li>GST/SST</li> </ul>                   |   |           |                  | SUBTOTAL<br>DISC1 | SUBTOTAL<br>DISCOUNT 10%  | 2<br>2       |                    |          |             | 10%      | (116.00)      |          |             | (116.00)     | 150-0200     |  |  |
| <ul> <li>Sales</li> <li>POS</li> <li>Purchases</li> <li>Stocks</li> <li>GST/SST</li> <li>D. G. In</li> </ul> |   |           |                  | SUBTOTAL<br>DISC1 | SUBTOTAL<br>DISCOUNT 10%  | Ż            |                    |          |             | 10%      | (116.00)      |          |             | (116.00)     | 150-0200     |  |  |

# 7) You can see will post to the account that set in Account PresetSales Invoices

| Det | ails                    | Customer       | DO       | Address     | Others N   | otes Fi  | iles Info J                 | omPay     |           |              |             |              |                          |          |          |              |  |  |  |  |
|-----|-------------------------|----------------|----------|-------------|------------|----------|-----------------------------|-----------|-----------|--------------|-------------|--------------|--------------------------|----------|----------|--------------|--|--|--|--|
| Cu  | stor                    | ner            | 700-D    | 001         |            |          | • Currenc                   | RM RM     |           |              | Rate        |              | 1.00000000 Exchange Rate |          |          |              |  |  |  |  |
| То  | DELL COMPUTER SDN. BHD. |                |          |             |            |          | Attenti                     | on MR.YC  | w         |              |             | Doc Date     | ite 06/11/2023           |          |          |              |  |  |  |  |
| De  | elivery Term            |                |          |             |            | Agent    | SAM                         |           |           | -            | Invoice No. | INV0002      | 4                        |          | · ···    |              |  |  |  |  |
| Te  | erm C.O.D.              |                |          |             |            | • Our DO | No                          |           |           |              | Reference I | Reference No |                          |          |          |              |  |  |  |  |
| Lo  | catio                   | n              |          |             |            |          | <ul> <li>Project</li> </ul> |           |           |              | -           |              |                          |          |          |              |  |  |  |  |
|     |                         |                |          |             |            |          |                             |           |           |              |             |              |                          |          |          |              |  |  |  |  |
|     | ×                       |                | ን Sc     | an Item     |            | ш        | 🥬 📴                         | <b>B</b>  | 📑 View    | Variants 👻 🥪 | 00          | No 🖻 🗸 🕼     |                          |          |          |              |  |  |  |  |
|     | С                       | Stock Co       | de D     | Description | ı          |          | F.Desc                      | Qty       | UOM       | Unit Price   | Disc        | Amount       | Tax Code                 | Tax N    | et       | GLAccount    |  |  |  |  |
|     |                         | ITEM A         | Γ        | TEM A       |            |          | 1                           | 1         | UNIT(S)   | 685.00       |             | 685.0        | o l                      |          | 685.00   | 100-0200     |  |  |  |  |
| +   |                         | DISCOUN        | ат с     | DISCOUNT    |            |          | 2                           |           |           |              | 85          | (85.00       | )                        |          | (85.00)  | 150-0200     |  |  |  |  |
|     |                         | ASUS-EX        | A        | ASUS TECH   | H EX MOTHE | RBO      | 2                           | 1         | UNITS     | 280.00       |             | 280.0        | 0                        |          | 280.00   | 100-0200     |  |  |  |  |
|     |                         | ASUS-MB        | A        | ASUS TECH   | H MB MOTHE | RBO      | 2                           | 1         | UNITS     | 280.00       |             | 280.0        | C                        |          | 280.00   | 100-0200     |  |  |  |  |
|     |                         | SUBTOTA        | AL S     |             |            |          | 1                           |           |           |              |             | 1,160.0      | D                        |          | 1,160.00 |              |  |  |  |  |
|     |                         | DISC1          | D        | DISCOUNT    | 10%        |          | 2                           |           |           |              | 10%         | (116.00      | )                        |          | (116.00) | 150-0200     |  |  |  |  |
|     |                         | GLTra          | insactio | on          |            |          |                             |           |           |              |             |              |                          |          | _        |              |  |  |  |  |
|     |                         | Date Account # |          |             |            | Accoun   | t Name                      |           | Doc #     | Descrip      | tion D      | ebit 💌       | Credit 👻                 | From Acc | ount 🔺   |              |  |  |  |  |
|     |                         | ▶ 06/11        | /2023    |             | 700-D001   |          | DELL C                      | OMPUTER S | SDN. BHD. | INV00024     | SALES       |              | 1,044.00                 |          | 700-D001 |              |  |  |  |  |
|     |                         | 06/11          | /2023    |             | 150-0200   |          | DISCO                       | JNT ALLOW | /ED       | INV00024     | DELL C      | OMPUTER      | 201.00                   |          | 700-D001 | L            |  |  |  |  |
|     |                         | 06/11          | /2023    |             | 100-0200   |          | SALES                       | - HARDWAI | RE        | INV00024     | DELL C      | OMPUTER      |                          | 1,245.00 | 700-D001 |              |  |  |  |  |
|     |                         |                |          |             |            |          |                             |           |           |              |             |              |                          |          |          |              |  |  |  |  |
|     |                         |                |          |             |            |          |                             |           |           |              |             |              | 1,245.00                 | 1,245.00 |          |              |  |  |  |  |
|     |                         |                |          |             |            |          |                             |           |           |              |             |              |                          | C        | к        | [F9] Print 💌 |  |  |  |  |
| Тах | able                    |                |          | :           | 1,044.00   | Тах      |                             |           |           | Rounding     | Adj         |              | Due                      | Amount   |          | 1,044.00     |  |  |  |  |

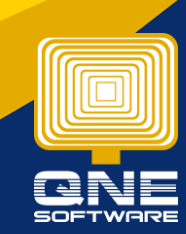

## **Knowledge is power** QNE Knowledge Base Empowers Your Business

Page | 3

Another scenario, if I just want to direct deduct the amount at each stock item without posting it's able to make it?

Yes. When create sales invoice can direct key in the discount amount at Disc column and system will auto deduct and will not have any posting

Sales Invoices

| Detai                    | Customer                                                | DO Address    | Others    | Notes | Files    | Info                    | JomPa | зу         |                     |      |                   |         |        |         |         |                          |           |      |              |          |      |   |
|--------------------------|---------------------------------------------------------|---------------|-----------|-------|----------|-------------------------|-------|------------|---------------------|------|-------------------|---------|--------|---------|---------|--------------------------|-----------|------|--------------|----------|------|---|
| <b>Customer</b> 700-D001 |                                                         |               |           |       |          | Currency RM             |       |            |                     |      |                   |         | Ŧ      | Rate    |         | 1.00000000 Exchange Rate |           |      |              |          |      |   |
| То                       |                                                         | DELL COMPUTE  | ER SDN. B | HD.   |          | Attention MR.YOW        |       |            |                     |      |                   |         |        | Doc D   | ate     | 06/11/2023               |           |      |              |          |      |   |
| Delivery Term            |                                                         |               |           |       |          | Agent                   | : [   | SAM        |                     |      |                   |         | Ŧ      | Invoid  | e No.   | INVO                     | 0024      |      |              |          | Ŧ    |   |
| Term C.O.D.              |                                                         |               |           |       |          | Our DO                  | D No  |            |                     |      |                   |         |        | Refer   | ence No |                          |           |      |              |          |      |   |
| Loca                     | tion                                                    |               |           |       | Ŧ        | Project 🔹               |       |            |                     |      |                   |         |        |         |         |                          |           |      |              |          |      |   |
|                          |                                                         |               |           |       |          |                         |       |            |                     |      |                   |         |        |         |         |                          |           |      |              |          |      |   |
|                          | 📋 🗙 🎡 🖓 Scan Item 🔳 🍃 📴 🖳 📑 View Variants - 🧐 🚳 🚳 📴 - 🖟 |               |           |       |          |                         |       |            |                     |      |                   |         |        |         |         |                          |           |      |              |          |      |   |
|                          | Stock Co                                                | de Descriptio | F.D       | esc   | Qt       | y                       | UOM   | Unit Price |                     | Disc |                   | Amount  | Tax Co | ode     | Tax Net |                          | GLAccount |      |              |          |      |   |
| •                        | AMD-XP/                                                 | 1 AMD XP 1    | 800       |       |          | 2                       |       |            | UNITS               |      | 685.00 85         |         |        | 685.00  |         |                          |           | 600. | 00 100       | -0200    |      |   |
|                          |                                                         |               |           |       | _        |                         | _     | _          |                     |      |                   | _       |        |         |         | _                        |           |      |              |          | _    | 1 |
|                          | GLTransaction                                           |               |           |       |          |                         |       |            |                     |      |                   |         |        |         |         |                          |           |      | -            |          | ×    | L |
|                          | Date                                                    | Ac            | ount #    |       | Ac       | Account Name            |       |            |                     |      | Doc # Description |         |        | Debit 🔻 |         |                          | Credit    | -    | From Account |          |      | L |
| •                        | 06/11/202                                               | 3 70          | )-D001    |       | DE       | DELL COMPUTER SDN. BHD. |       |            |                     |      | INV00024 SALE     |         |        | 6       |         |                          | 500.00    |      |              | 700-D001 |      |   |
|                          | 06/11/2023 100-0200                                     |               |           | SA    | LES - HA | ARDWA                   | ARE   |            | INV00024 DELL COMPL |      |                   | L COMPL | ЛER    |         |         | 600.00 700-D001          |           |      |              |          | L    |   |
|                          |                                                         |               |           |       |          |                         |       |            |                     |      |                   |         |        |         |         |                          |           |      |              | L        |      |   |
|                          |                                                         |               |           |       |          |                         |       |            |                     |      |                   |         | 6      | 00.00   |         | 500.00                   |           |      |              | L        |      |   |
|                          |                                                         |               |           |       |          |                         |       |            |                     |      |                   |         |        |         |         |                          |           |      |              |          |      | 1 |
|                          |                                                         |               |           |       |          |                         |       |            |                     |      |                   |         |        |         |         |                          | [         | 0    | <u> </u>     | [E9] Pri | nt 👻 | L |

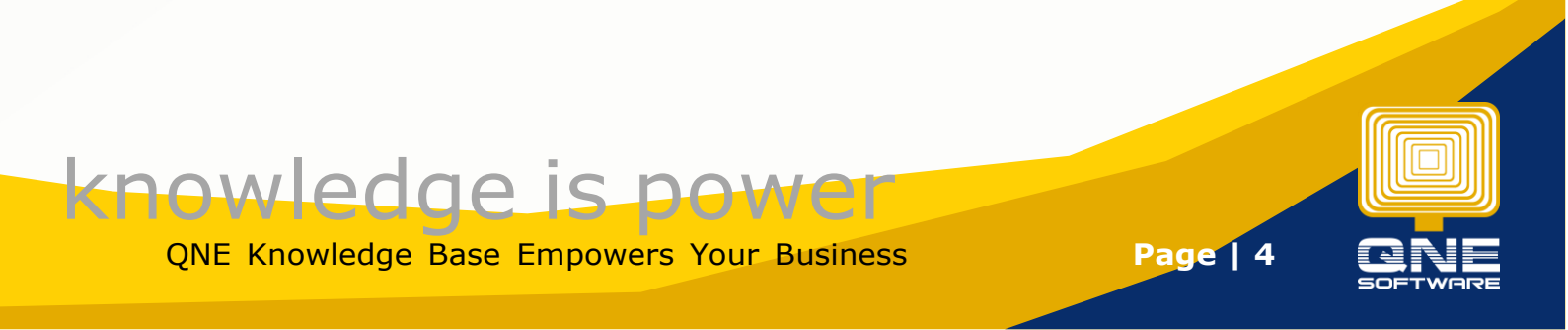